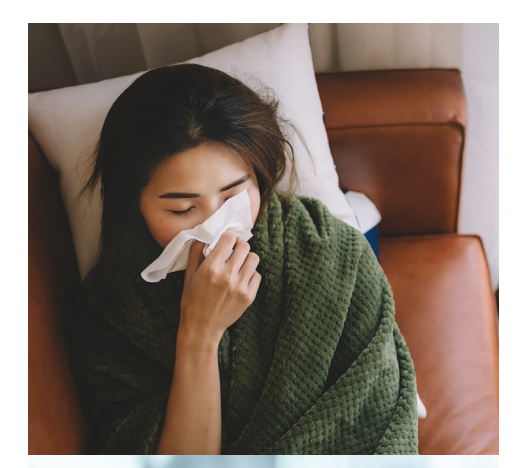

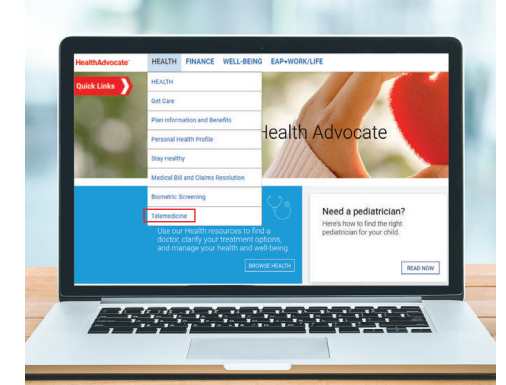

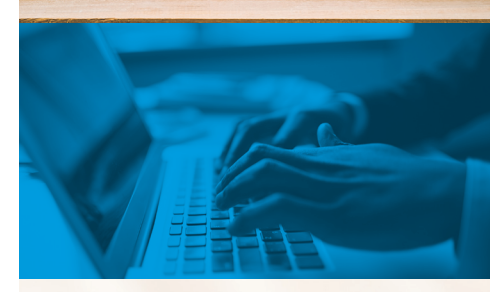

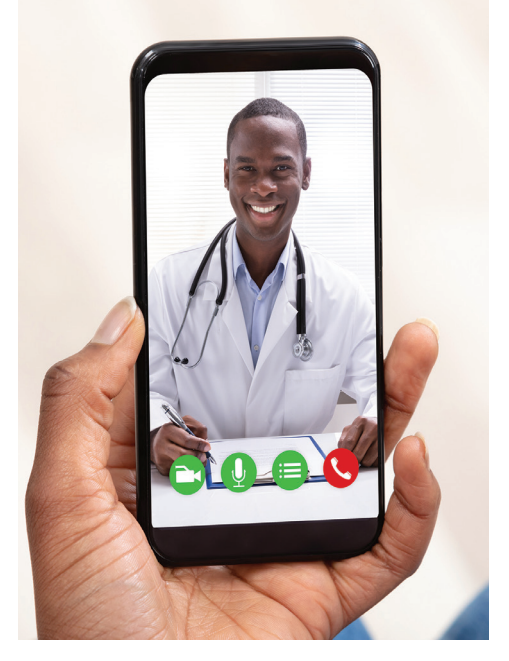

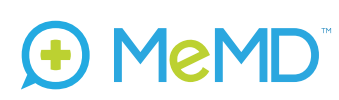

Health Advocate Telemedicine Program powered by MeMD

## Using your Telemedicine Program is **Easy!**

## How to request a MeMD consult:

When it's time to request a visit, follow these simple directions. The steps are the same, whether you're using your computer, tablet or smartphone.

- 1. Log in to the Health Advocate member website
- 2. Click "Telemedicine" under "Health" from the dropdown menu
- **3.** You will be instantly redirected to the MeMD portal where you will answer a few simple questions about your medical history to create your MeMD account

## Once you're on the MeMD portal:

- 1. Click "Get Started" to request a visit
- 2. Select the type of visit you need under "Request Care"
- 3. Click "Request a Medical Visit"
- 4. Type in the reason for your visit (a brief description of your issue)
- 5. Enter the waiting room
- 6. Connect with your provider

## Register first, before you need it

While requesting a virtual consult is easy, illnesses and injuries usually happen when we least expect them. **That's why it's recommended that you register now, so the program is ready to go when you need it!** 

Note: You may be responsible for a small copay; direct any questions to your plan sponsor

We're not an insurance company. Health Advocate is not a direct medical care provider, and is not affiliated with any insurance company or third party provider.

©2020 Health Advocate HA-M-2003010-3FLY

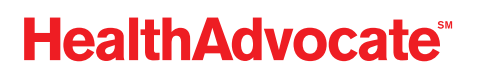